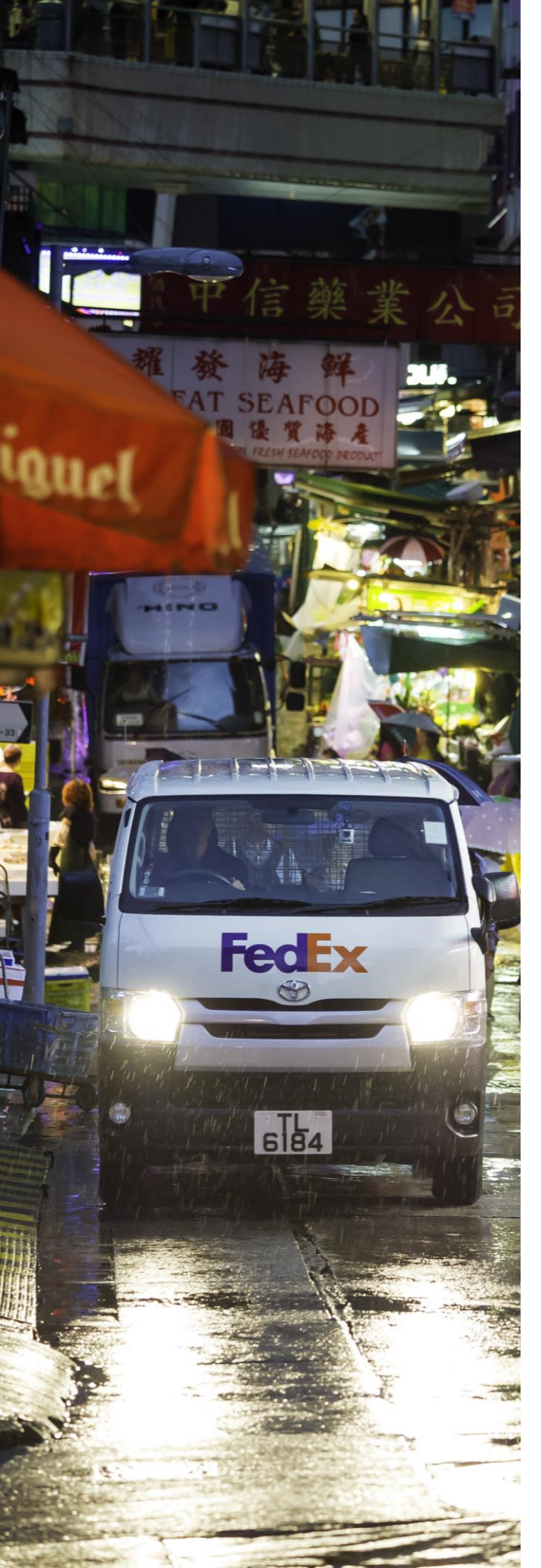

# How to easily ship with FedEx?

FAQ & User Guide

Updated in February 2025

# Electronic Trade Documents (ETD)

## STEP 1

Log in to <u>FedEx Ship Manager<sup>™</sup> at fedex.com</u> and fill out your shipment information.

## STEP 2

In the "Customs documentation" section, select the "Yes, I want FedEx to send my invoice electronically" option. Then, click "Accept FedEx Electronic Trade Documents terms and conditions" to proceed.

## STEP 3

Upload your company letterhead and a signature image file for your first commodity shipment.

#### STEP 4

Click "Finalize" to complete the shipment.

Quick links of ETD User Guides:

- How to ship with ETD when creating shipment through FedEx Ship Manager<sup>TM</sup> at fedex.com
- How to ship with ETD when create shipment at Get Quote for Heavy
   Shipment
- How to ship with ETD when creating shipment at FedEx® Ship Manager Software

To learn more about Electronics Trade Document (ETD), please click <u>here</u> or scan this QR code.

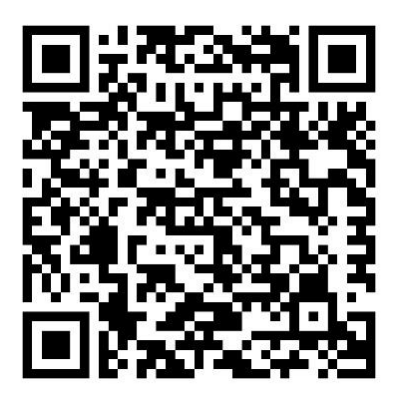

# **Order Supplies**

**STEP 1** Go to the <u>Order Supplies</u> page on fedex.com.

**STEP 2** Input the quantity next to the supplies you need.

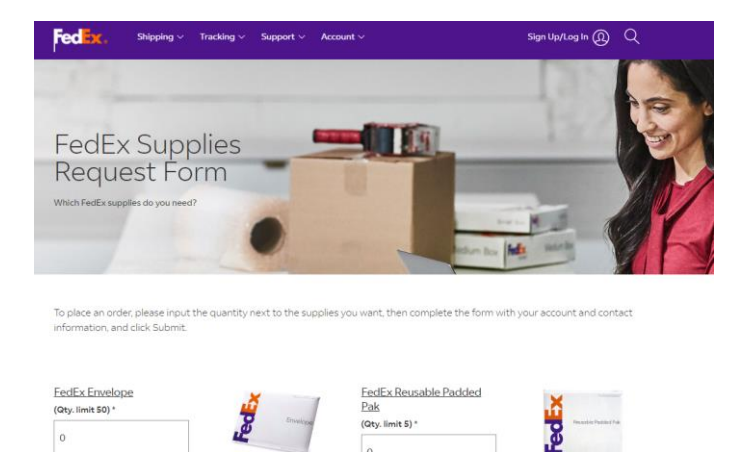

## STEP 3

Complete the form with your account number and contact information.

## **STEP 4** Click "SUBMIT".

#### Tips:

You must have a valid FedEx account number to order free FedEx supplies. Please note that surcharges will be applied to manual air waybills and nonelectronic consignments.

# **Fedex.** How to track online declaration details?

## **Online Declaration Details**

**STEP 1** Go to fedex.com homepage/Support, then <u>Online Declaration Details</u>.

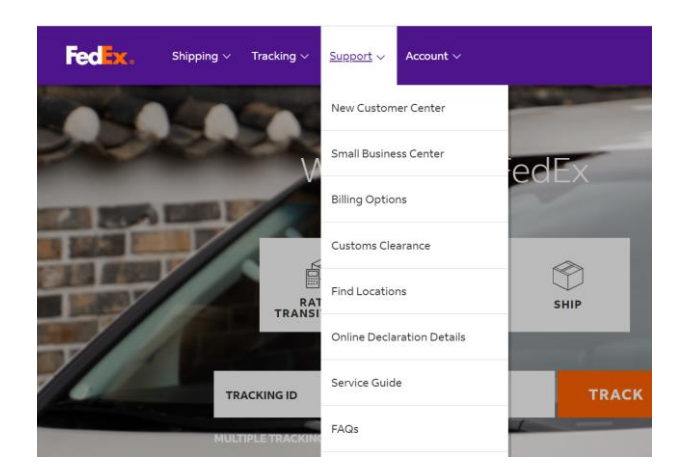

## STEP 2

Enter your air waybill tracking numbers in the white box provided; up to 30 tracking numbers can be entered at one time.

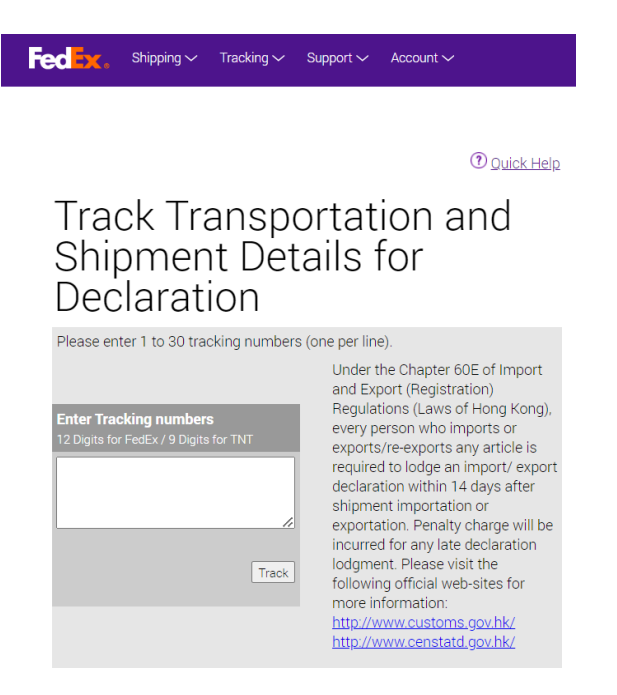

# Fedex. How to access FedEx phone system effectively?

## Phone Menu

**STEP 1** Please select options from the Main Entry before proceeding.

**STEP 2** When navigating the Service Menu, select the corresponding number from the table below.

| Step 1: Main Entry                                                           |                                                                                       |                       |  |
|------------------------------------------------------------------------------|---------------------------------------------------------------------------------------|-----------------------|--|
| Language selection                                                           | Press 1 for Cantonese or 2 for English or 3 for Mandarin                              |                       |  |
| Extension number                                                             | Input the extension number of the person you want to reach, or press * to skip ahead. |                       |  |
| Step 2: Service Menu                                                         |                                                                                       |                       |  |
| Inquiry Type                                                                 |                                                                                       | Press                 |  |
| 1. Pickup                                                                    |                                                                                       | 1                     |  |
| Schedule a pickup                                                            |                                                                                       | 1-1                   |  |
| Change a scheduled pickup                                                    |                                                                                       | 1-2                   |  |
| 2. Tracking                                                                  |                                                                                       | 2                     |  |
| Track a shipment                                                             |                                                                                       | 2-1                   |  |
| Schedule a redelivery                                                        |                                                                                       | 2-2                   |  |
| <ul> <li>To follow up on my existing case</li> </ul>                         |                                                                                       | 2-3                   |  |
| Check flight details                                                         |                                                                                       | 2-4 (FedEx only)      |  |
| 3. Check the Shipping Cost                                                   |                                                                                       | <b>3</b> (FedEx only) |  |
| 4. Get Rates & Transit Times                                                 |                                                                                       | 4                     |  |
| 5. Inquiries about fedex.com online shipping tool                            |                                                                                       | <b>5</b> (FedEx only) |  |
| 6. For Other Inquiries                                                       |                                                                                       | 6                     |  |
| <ul> <li>Open a shipping account or update my account<br/>details</li> </ul> |                                                                                       | 6-2                   |  |
| Open a shipping account                                                      |                                                                                       | 6-2-1                 |  |
| <ul> <li>Update my account details</li> </ul>                                |                                                                                       | 6-2-2                 |  |
| Billing and invoicing                                                        |                                                                                       | 6-3                   |  |
| Customs documents                                                            |                                                                                       | 6-4                   |  |
| Duties and taxes                                                             |                                                                                       | 6-5                   |  |
| Technical support                                                            |                                                                                       | 6-6                   |  |
| 9. TNT Products                                                              |                                                                                       | 9                     |  |
| 0. To speak with a Customer Experience Representative                        |                                                                                       | 0                     |  |

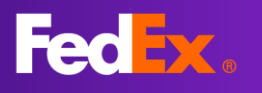

Thank you for choosing us. For any questions while preparing your air waybill, please click <u>here</u> to read our user guide. You may also refer to the links below to get more shipping information.

## Before You Ship

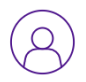

#### Open An Account

Register here and start shipping instantly.

#### **REGISTER NOW**

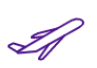

#### View Our Shipping Services

FedEx serves more than 220 countries and territories.

#### READ MORE

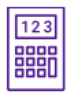

#### Get a Rate Quote

Log in to fedex.com before checking your rates

**GET QUOTE** 

## Manage Your Shipment

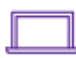

#### Ship Online

ABOUT FEDEX SHIP MANAGER AT FEDEX.COM

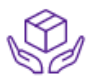

Schedule a Pick up or Drop off SCHEDULE A PICK UP

FIND DROP-OFF LOCATIONS

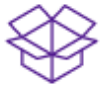

Packaging Tips <u>How to Pack</u> <u>ORDER SUPPLIERS</u>

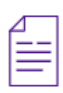

Prepare Shipping Documents <u>view customs tools</u> <u>How to Fill out a commercial invoice</u>

## After You Ship

- Tracking
- (\$) P

Payment Options

#### CHECK AND FUND TRANSFER QR PAY

For Hong Kong, we have FPS (Faster Payment System) and enhanced QR (credit card).

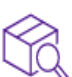

Lost or Damaged Shipments

DOWNLOAD A CLAIM FORM

#### **Invoice Enquiries**

Write to FedEx Finance <u>fschk@fedex.com</u> (For invoice-related enquiries only)

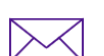

#### **Other Enquiries**

Write to FedEx Customer Service (<u>click here</u>) for all general enquiries and tracking of complicated cases.

Our agents will respond to your enquiry within the next 48 hours (Mondays to Fridays only during business hours).